С 1 марта 2025 года стартует поэкземплярный учет в товарной категории ВОДА ГИС МТ

В связи с чем необходимо проверить есть ли на остатках аптеки вода без отсканированных кодов маркировки, если такая есть, то её необходимо просканировать в программе СкладСМ

Для корректной работы с поэкземплярным учётом воды необходимо обновить версию СкладСМ до 1.1.6.1603 и выше

Как проверить, есть ли на остатках не отсканированные позиции товарной категории ВОДА ГИС МТ

1. Открыть модуль «Склад» и выставить в фильтре маркировка «тип марикровки» - «вода» У не отсканированной воды, значок маркировки будет не закрашен зелёным

| 🥂 Склад                                                            | Правка                               | Файл                     | i Mo         | дули | Вид | Справоче   | ники         | Отчёты     | Окна      | Допол    | нительн  | 0           |         |     |                |        |                          |
|--------------------------------------------------------------------|--------------------------------------|--------------------------|--------------|------|-----|------------|--------------|------------|-----------|----------|----------|-------------|---------|-----|----------------|--------|--------------------------|
| / j                                                                | 1                                    |                          | <b>N</b>     | 9    | Ş   |            | 1 ×          | 2          |           |          |          |             |         |     |                |        |                          |
| 👜 - 🐻                                                              | - 🐞 -                                | 5                        | - 🔣          |      |     | • 🎿 🎯      | P            | 휑 🕷        | - 🖪 🛙     |          | 2        | 🗙 Har       | кладная | Bce |                |        |                          |
| Поставщики                                                         | и<br>оставщики<br>еста Фарм          | і<br>нацевт              | *<br>•       |      |     |            |              |            |           |          |          | - <u>27</u> |         | 3 ' | 999 (<br>- 5 2 |        |                          |
| 12 Aki<br>12 An<br>12 An                                           | центмед (,<br>ьфаинтен<br>тека "ФАР  | АСТИ)<br>СИВ ОС<br>МАЦИ: | с<br>DC<br>Я | •    | N²  | 4аркирован | Тип<br>марк. |            | Наимено   | вание сі | обствен  | ное         |         | D   | Штрих-код      | Партия | Кол • во<br>на<br>складе |
| 😰 An                                                               | тека Фарм                            | лация                    | (E I         |      | 1   |            | ٨            | Стэлмас    | Stelmas 🛛 | цетская  | я Вода Г | Трирод      | ная     |     | 4612741970342  | 30096  | 12                       |
| — 👮 Ар                                                             | ал Плюс З                            | BAO (10                  | 07           |      | 2   |            | ١            | Стэлмас    | Stelmas Z | In Se B  | ода Пит  | тьевая      | Мин     |     | 4612741970366  | 30096  | 1                        |
| — 🞗 Гр                                                             | анд Капит                            | ал ФК                    | C            |      | 3   |            | ٥            | Стэлмас    | Stelmas N | Іинера   | льная В  | Вода П      | риро    |     | 4612741970472  | 30096  | 8                        |
| - g Ka                                                             | трен ЗАО                             | (1038)                   |              | _    | 4   |            | ٥            | Biovita Bo | да Питье  | вая Дл   | я Детск  | ого Пит     | гани    |     | 4607811040377  | 30096  | 2                        |
| — 👽 Ma                                                             | ігнит Фарл                           | <i>va</i> 000            | 5            |      | 5   |            | ٥            | Стэлмас    | Stelmas N | Іинера   | льная 3  | 3+ Вода     | а Пр    |     | 4607811040438  | 30096  | 14                       |
|                                                                    | _                                    |                          |              |      | 1   | 8          | 0            | Sveua Ru   | водати    | пьевах   | я приро  | одная и     | ктив    |     | 4007811040102  | 30096  | 3                        |
| Склады                                                             |                                      |                          | *            |      |     | $\sim$     |              | Svetla Ru  | в Вода Пі | пьевая   | я Прирс  | одная А     | ктив    |     | 4607811040322  | 30096  | 3                        |
| Картинка                                                           |                                      |                          | *            |      | 8   | 1 S        |              | Miss Mine  | ral Detox | Вода М   | инерал   | тьная і     | Ірир    |     | 4607811040513  | 30096  | 3                        |
| Нулевые ос                                                         | статки (Alt                          | +E)                      | *            |      |     |            |              |            |           |          |          |             |         |     |                |        |                          |
| жнвлс                                                              |                                      |                          | *            |      |     |            |              |            |           |          |          |             |         |     |                |        |                          |
| Маркировк                                                          | a 🚽                                  |                          | *            |      |     |            |              |            |           |          |          |             |         |     |                |        |                          |
| Все     Маркиро     Маркиро     Не Марки     Третичны     Не приня | ваны<br>ированы<br>ые упаковк<br>яты | н                        |              |      |     |            |              |            |           |          |          |             |         |     |                |        |                          |
| По статусу<br>Тип маркиро                                          | отправки е<br>еки                    | s 43_ ▼                  | ]            |      |     |            |              |            |           |          |          |             |         |     |                |        |                          |
| Вода                                                               | внить с ча                           | <u>·</u>                 | 1            |      |     |            |              |            |           |          |          |             |         |     |                |        |                          |
| Подтверди                                                          | ять без сра<br>ыми данны             | івнения<br>іми           |              |      |     |            |              |            |           |          |          |             |         |     |                |        |                          |
| Даты                                                               |                                      |                          | *            |      |     |            |              |            |           |          |          |             |         |     |                |        |                          |

2. Если в аптеке есть старые остатки воды (принятые до 01.03.2024), то у них может быть не указан «тип маркировки». В таком случае в фильтре маркировка нужно установить следующие значения.

| 🥂 Склад Правка Файл М                                                                                                    | одули Вид Справочники                    | Отчёты Окна Дополнительно                  |               |                                 |
|----------------------------------------------------------------------------------------------------|------------------------------------------|--------------------------------------------|---------------|---------------------------------|
| 🥥 🔔 其                                                                                                    | 1 😂 😰 🛓                                  |                                            |               |                                 |
| 🚔 • 🗟 • 🐞 • 😼 • 🕹                                                                                                    | l 🎯 🎬 + 🎿 🎯 🥓                            | 🔰 🚳 • 📑 🖻 🛍 🍣 🔀 Накладная <mark>Все</mark> |               |                                 |
| Поставщики<br>⇒ Все поставщики<br>— 2 Авеста Фармацевти                                                                                                    | вода                                     | - <b>III (</b> 73)                         | 75            |                                 |
|                                                                                                    | ▼ № 1аркиронаі <mark>Тип</mark><br>марк. | Наименование собственное                   | Штрик-код     | Партия Кол · во<br>на<br>складе |
| 🛛 👮 Арал Плюс ЗАО (107                                                                                                    | 1 🛛 🎻                                    | Святой Источник Вода Природная Минерал 🗌   | 4603934000779 | 30096 <b>1</b>                  |
| — 👲 Гранд Капитал ФК С                                                                                                    | 2 😒 🧳                                    | Selmas Zn,Se Вода Питьевая Минеральная 🗌   | 4612741970175 | 30096 <b>1</b>                  |
| 🖉 Катрен ЗАО (1038)                                                                                                    | 3 😸 护                                    | Stelmas Zn,Se Вода Питьевая Минеральная 📋  | 4612741970175 | 30096 2                         |
| 👷 Магнит Фарма ООО (                                                                                                    | 4 8 4                                    | Stelmas 02 Вода Питьевая Киспородная Не    | 4612741970038 | 30096 1                         |
| - 😥 Омнимедика ООО (                                                                                                    |                                          | Steimas 02 вода і Ійтьевая киспородная не  | 4612741970038 | 30096 1                         |
|                                                                                                    | 7 22 0                                   | Steimas Zh,Se Вода Питьевая минеральная    | 4607811040032 | 30096 15                        |
| Склады ⊗                                                                                                    |                                          | Svetta Rus Rona Питьерая Природная Актие   | 4607811040049 | 30096 3                         |
| Картинка 🛛 🕹                                                                                                    |                                          | отела нао вода пинесвал природнал лина     | 4007011040322 | 50050 5                         |
| Нулевые остатки (Alt+E) 🛛 🗧 🗧                                                                                                    | ]                                        |                                            |               |                                 |
| жнвлс >                                                                                                    | 1                                        |                                            |               |                                 |
| Маркировка 🎗                                                                                                    | 1                                        |                                            |               |                                 |
| Все Все<br>ме Маркированы<br>не Маркированы<br>По статусу отправки в ЧЗ -<br>Тим маркировки<br>Сравнить с ЧЗ<br>Подтекрцить се ЧЗ<br>Подтекрцить се за ревенения<br>С архоняки данными |                                          | ~                                          |               |                                 |

## Как промаркировать в программе текущие остатки

1. В случае, если у позиции корректно указан тип маркировки. Нажимаем по позиции правой кнопкой мыши и выбираем пункт «найти в накладной»

| 🥂 Склад Правка Файл                                                | Mo       | дули | Вид     | Справоч   | ники         | Отчёть   | ы Окна     | Допол      | нительно    |               |             |            |        |        |                          |
|--------------------------------------------------------------------|----------|------|---------|-----------|--------------|----------|------------|------------|-------------|---------------|-------------|------------|--------|--------|--------------------------|
| 🥥 🔔 🧟                                                              | M        | 9    | 2       |           | 1. 1         | 2        | 9          |            |             |               |             |            |        |        |                          |
| 🚔 • 🖪 • 歳 • 😼 •                                                    | 8        | 0    | <b></b> | - 🎝 🌘     | ð            | <b>V</b> | s - E      | r (        | ) @ >       | 🤇 Накладная   | Bce         |            |        |        |                          |
| Поставщики<br>Все поставщики<br>Ф. Авеста Фармацевти               | *        | В    | ода     |           |              |          |            |            | 1           |               | 73 <i>'</i> | 100<br>100 |        |        |                          |
| 👮 Акцентмед (АСТИ) (<br>👮 Альфаинтенсив ОО<br>👮 Алтека Фармация (Е |          | •    | N=      | 1аркирова | Тип<br>марк. |          | Наиме      | ювание с   | собственно  | e             | P           | Штри       | ⇔код   | Партия | Кол · во<br>на<br>складе |
| 👮 Арал Плюс ЗАО (107                                               |          |      | 1       | 8         | <i>\</i>     | Святой   | Источнин   | Вода П     | риродная    | Минерал       |             | 4603934    | 000779 | 30096  | 1                        |
| 👮 Гранд Капитал ФК С                                               |          |      | 2       | 8         | <i>\</i>     | Stelma   | s Zn,Se B  | ода Пить   | евая Мин    | еральная      |             | 4612741    | 970175 | 30096  | 1                        |
| — 👮 Катрен ЗАО (1038)                                              |          |      | 3       | 8         | <i>-</i>     | Stelma   | s Zn,Se B  | ода Пить   | ьевая Мин   | еральная      |             | 4612741    | 970175 | 30096  | 2                        |
| — 👮 Магнит Фарма ООО                                               |          |      | 4       | 8         | <i>\</i>     | Stelma   | s 02 Вода  | Питьева    | ая Киспор   | одная Не      |             | 4612741    | 970038 | 30096  | 1                        |
| — 👮 ОмниМедика ООО (                                               |          |      | 5       | 8         | <i></i>      | Stelma   | s 02 Вода  | Питьева    | ая Кислор   | одная Не      |             | 4612741    | 970038 | 30096  | 1                        |
|                                                                    |          |      | 6       | 8         | <i>-</i>     | Stelma   | s Zn,Se B  | ода Пить   | евая Мин    | еральная      |             | 4607811    | 040032 | 30096  | 15                       |
| Склады                                                             | *        |      | 7       | 8         | <i>\</i>     | Стэлма   | ac Stelmas | мд Вод     | а Минера    | льная Ле      |             | 4607811    | 040049 | 30096  | 1                        |
| Картинка                                                           | *        |      | 8       |           |              | Sv       | Hadmuna    |            |             |               |             | 14007044   | 040322 | 30096  | 3                        |
|                                                                    | *        |      |         |           |              |          | пайти в с  | Прерочни   | KC.         |               |             |            | h –    |        |                          |
| ЖНВЛС                                                              | ÷        |      |         |           |              | ٢        | Найти в н  | акладной   | a           |               |             |            |        |        |                          |
| Маркирориа                                                         | ~        |      |         |           |              | L        |            |            |             |               |             | _          | μ.     |        |                          |
| наркировка                                                         | <u> </u> |      |         |           |              | -        | Добавить   | позицию    | о в накладн | цю            |             |            |        |        |                          |
| С Все Маркированы                                                  |          |      |         |           |              |          | Печатать   | эту позиц  | цию         |               |             |            |        |        |                          |
| <ul> <li>не Маркированы</li> <li>Третичные упаковки</li> </ul>     |          |      |         |           |              |          | Добавить   | эту пози   | щию в спис  | сок печати на | складе      | e Ctrl+L   |        |        |                          |
| • пе приняты                                                       | _        |      |         |           |              |          | Добавить   | эту пози   | щию в спис  | сок печати из | наклар      | дной       |        |        |                          |
| По статусу отправки в ЧЗ 🔻                                         |          |      |         |           |              |          | Ruidedeus  |            | ~           |               |             | •          |        |        |                          |
| Тип маркировки                                                     |          |      |         |           |              |          | овщелени   | ный списо  |             |               |             | ,          |        |        |                          |
|                                                                    | .        |      |         |           |              | <b>a</b> | Печать "1  | Lенник + L | Штрик-коды  | и йоте ялд "ы | озиции      |            |        |        |                          |
| Сравнить с 43                                                      |          |      |         |           |              |          |            |            |             |               |             |            |        |        |                          |
| Подтвердить без сравнения                                          |          |      |         |           |              |          | Редактир   | овать соб  | бственное   | наименовани   | e           |            |        |        |                          |
| С архивными данными                                                |          |      |         |           |              | _        |            |            |             |               |             |            |        |        |                          |

- 2. После чего открывается накладная, а необходимый нам препарат выделяется цветом.
- 3. Нажимаем на значок маркировки и сканируем товар.

| 4  |       |             | Ð          | 2                   | 80                               |               |              |                   | 798            |            | ]                      |          |
|----|-------|-------------|------------|---------------------|----------------------------------|---------------|--------------|-------------------|----------------|------------|------------------------|----------|
|    | ) • _ | 🥘 🔯 🔡 🛙     | <b>•</b> • | 🖶 🝷 🥵 🖶             |                                  |               | 6 .16 🛎      | <u>** 🛛 💷 १</u>   | 3 43 48 48     | 1 🗵        | ² <u>√</u> <b>→</b> () | - X      |
|    | ,     |             |            |                     |                                  |               | <u> </u>     | риход от поставщи | ка накладная М | PUDO401    | 02 OT U2.U             | 7.2024,+ |
| Bo | e I   | Привязанные | Непр       | ивязанные Ав        | этопривязка Н                    | дс 0%   ндс   | 10% НДС      | 20% ЖНВЛС М       | аркированы Т   | ип акцепта | a                      |          |
|    |       |             |            | Ввод марки          | прованного                       | товара        |              |                   |                |            |                        | $\times$ |
| -  | N≌    | Маркирован  | Тиг<br>мар | SVET<br>ПРИР        | LA RU<br>ОЛНАЯ                   | S BOL         | іа пі<br>Иви | 1TLEBA<br>POBAH   | R.             |            |                        |          |
|    |       | 1           |            |                     | о <u>н</u> , " ,                 |               |              |                   | •              |            |                        |          |
|    |       | 3 3         |            | Ller                | на пост. с НДС                   | 66.0          | 0 p.         | P                 | озничная цена  | 98         | 3.00 p.                |          |
|    |       | 4 🔀         | ١          |                     |                                  |               |              |                   |                | -          |                        | _        |
|    |       | 5 🌌         | - 6        | = -                 |                                  |               |              |                   |                |            |                        |          |
|    |       | 6 🔀         | - 6        | Просканирийт        | ная упаковка<br>е DataMatriv или | SSEE Kog      |              | Кол-во уп         | Всеговтре      | тичных уп  | аковках                |          |
| l. | _     | 7 🔀         | •          | просканируи         | C D'alamanis inin                | оосс код      |              | 0                 |                | 0          |                        |          |
|    |       | 0 SA        | •          |                     |                                  |               |              |                   |                |            |                        | 1        |
| ł  | 1     | 0 🔽         |            |                     |                                  |               |              |                   |                |            |                        | ·        |
| t  | 1     | 1 22        |            |                     |                                  |               |              |                   |                |            |                        |          |
| t  | 1     | 2           | - 6        | Наименован          | ие                               |               |              |                   | Количест       | во         | Числ   О               |          |
| Γ  | 1     | 3 🔀         | 6          | 1                   |                                  |               |              |                   |                |            |                        |          |
|    | 1     | 4 🌌         | - 6        |                     |                                  |               |              |                   |                |            |                        |          |
|    | 1     | 5 🔀         | - 6        |                     |                                  |               |              |                   |                |            |                        |          |
|    | 1     | 6           | -          |                     |                                  |               |              |                   |                |            |                        | ×        |
| -  | 1     | 7 🔀         | -          |                     |                                  |               |              |                   |                |            |                        | <u> </u> |
|    | 1     | • <u>•</u>  | 0          |                     |                                  |               |              |                   |                |            |                        |          |
| t  | 2     | 0 🔀         | -2         |                     |                                  |               |              |                   |                |            |                        |          |
|    | -     | • <u>•</u>  |            | 🔽 Учитываты         | регистр<br>Просканирова          | но товара     |              | Из                |                |            | ٦                      |          |
|    |       |             |            |                     |                                  | 0             |              |                   | 6              |            |                        |          |
|    |       |             |            | При дост<br>Продолж | ижении максим<br>ить ввод        | ального кол-е | а закрыть с  | окно              | [              | 🗸 Готов    | • 🗙                    | Отмена   |
|    | 2     | 0           |            |                     |                                  |               |              |                   |                |            |                        |          |

4. В случае если у позиции не корректно указан тип маркировки. Нажимаем по позиции правой кнопкой мыши и выбираем пункт «найти в накладной»

| 🛄 Склад Правка Файл                                             | M            | адули      | вид  | Справоч    | ники                                                                                                    | Отчеть   | і Окна    | Дополни      | тельно               |          |          |        |        |                         |
|-----------------------------------------------------------------|--------------|------------|------|------------|----------------------------------------------------------------------------------------------------|----------|-----------|--------------|----------------------|----------|----------|--------|--------|-------------------------|
| 🥥 🔔                                                             | <b>N</b>     |            | S    |            | 1                                                                                                    |          | J         |              |                      |          |          |        |        |                         |
| 🚔 • 🖪 • 🛸 • 🖓 ·                                                 | - 83         |            | 1    | - 🎝 🎯      | P                                                                                                    | VII ኛ    | • 🖬       | P 0          | 🧼 🗙 Накладна         | вяВсе    |          |        | • -    |                         |
| Поставщики                                                      | *            | <b>.</b> . |      |            |                                                                                                    |          |           |              |                      |          |          |        |        |                         |
| 🖃 🌆 Все поставщики                                              |              |            | зода |            |                                                                                                    |          |           |              |                      | 700      | -3       |        |        |                         |
| — 👮 Авеста Фармацевт                                            | 4            |            |      |            |                                                                                                    |          |           |              |                      |          |          |        |        |                         |
| 🕏 Акцентмед (АСТИ)<br>🕏 Альфаинтенсив ОС<br>🕏 Аптека Фармация ( | C<br>K<br>(E | -          | N²   | 1аркирова  | Тип<br>марк.                                                                                                    |          | Наиме     | нование соб  | бственное            | D        | Штри     | х-код  | Партия | Кол - в<br>на<br>складе |
| 👮 Арал Плюс ЗАО (10                                             | ٥L           |            | 1    | 8          | 1                                                                                                    | Святой   | Источни   | Вода При     | родная Минерал       | . 🗆      | 4603934  | 000779 | 30096  | 1                       |
| — 👮 Гранд Капитал ФК                                            | c            |            | 2    | 8          | se a construction de la construction de la construc | Stelmas  | SZN,Se B  | ода Питьев   | вая Минеральная.     | 🗆        | 4612741  | 970175 | 30096  |                         |
| — 👮 Катрен ЗАО (1038)                                           |              |            | 3    | 8          | I 🌮                                                                                                    | Stelmas  | s Zn,Se B | ода Питьев   | вая Минеральная.     | 🗆        | 4612741  | 970175 | 30096  |                         |
| — 👮 Магнит Фарма ООС                                            | )            |            | 4    | 8          | 1                                                                                                    | Stelmas  | в 02 Вода | Питьевая     | Кислородная Не       | . 🗆      | 4612741  | 970038 | 30096  |                         |
| 🔤 👮 ОмниМедика ООО                                              | (            |            | 5    | 8          | 1                                                                                                    | Stelmas  | 6 02 Вода | Питьевая     | Кислородная Не       |          | 4612741  | 970038 | 30096  |                         |
|                                                                 |              |            | 6    |            | 1                                                                                                    | Stelmas  | s Zn,Se B | ода I Іитьев | вая Минеральная.     |          | 4607811  | 040032 | 30096  | 1:                      |
| Склады                                                          | ۲            |            |      | 25<br>100  | *                                                                                                    | Crarima  | c steima  | з мд вода і  | минеральная ле       |          | 4007811  | 040049 | 30096  |                         |
| Картинка                                                        | ۲            | P          |      | <u>999</u> |                                                                                                    | R        | Найти в с | правочнике   |                      |          |          | 140322 | 30030  |                         |
| Нулевые остатки (Alt+E)                                         | ۲            |            |      |            |                                                                                                    | æ        | Найти в и | йонлел че    |                      |          |          |        |        |                         |
| ЖНВЛС                                                           | ۲            |            |      |            |                                                                                                    | 9        | Пайти в г | акладной     |                      |          |          |        |        |                         |
| Маркировка                                                      | *            |            |      |            |                                                                                                    |          | Добавить  | позицию в    | накладную            |          |          | ľ –    |        |                         |
| С Все<br>С Маркированы                                          |              |            |      |            |                                                                                                    |          | Печатать  | эту позиция  | 0                    |          |          |        |        |                         |
| <ul> <li>не Маркированы</li> <li>Третичные упаковки</li> </ul>  |              |            |      |            |                                                                                                    |          | Добавить  | эту позици   | ю в список печати н  | а склад  | e Ctrl+L |        |        |                         |
| <ul> <li>пе приняты</li> </ul>                                  | ×            |            |      |            |                                                                                                    |          | Добавить  | эту позици   | ю в список печати и  | з накла, | дной     |        |        |                         |
| По статусу отправки в 43 💌                                      |              |            |      |            |                                                                                                    |          | D         |              |                      |          |          |        |        |                         |
| Тип маркировки                                                  | T            |            |      |            |                                                                                                    |          | выделен   | ный список   |                      |          | ,        |        |        |                         |
| Сравнить с Ч.3                                                  |              |            |      |            |                                                                                                    | <b>a</b> | Печать "І | Ценник + Шт  | рих-коды" для этой і | позиции  |          |        |        |                         |
| Подтвердить без сравнения                                       |              |            |      |            |                                                                                                    |          | Редактир  | овать собст  |                      | ue       |          |        |        |                         |
| Сархивными данными                                              | _            |            |      |            |                                                                                                    |          | годактир  | Ubarb CUUCI  | сеппие паимениван    | но       |          |        |        |                         |

- 5. После чего открывается накладная, а необходимый нам препарат выделяется цветом.
- 6. Далее нажимаем на значок «тип маркировки» и меняем его на значение «вода»

|                                                                                                    |                                           | 🌌 😻 🛃 🚺                                                                                                    | <b>9</b>                                                                                                    |                                                                                                    |                              |                                                                                                    |           |                |
|----------------------------------------------------------------------------------------------------|-------------------------------------------|----------------------------------------------------------------------------------------------------|----------------------------------------------------------------------------------------------------|----------------------------------------------------------------------------------------------------|------------------------------|----------------------------------------------------------------------------------------------------|-----------|----------------|
| i 🙆 🗟 🎬                                                                                                    | 🎄 • 🛓                                     | i - 🕺 🚐 🖗 🖸 🖷 🖶 🏖 🕺                                                                                                    |                                                                                                    | # % V 👀                                                                                                    | <b>€</b> •×                  |                                                                                                    |           |                |
|                                                                                                    |                                           |                                                                                                    | Приход от поставщика накл                                                                                                    | аднаа 100048162 с                                                                                                    | л 🕻 🥪 Лекарс                 | ва                                                                                                    |           |                |
| Привязанные                                                                                                    | Неприв                                    | язанные Автопривязка НДС 0% НДС 109                                                                                                    | 6 НДС 20% ЖНВЛС Маркиров                                                                                                    | заны Тип акцепта                                                                                                    | 💧 Вода                       | 1 10                                                                                                    |           |                |
|                                                                                                    |                                           |                                                                                                    |                                                                                                    |                                                                                                    | 7.5 Dog                      |                                                                                                    |           |                |
| Маркирован                                                                                                    | Тип                                       | Наименование в накладной                                                                                                    | Производитель                                                                                                    | Страна                                                                                                    | 🛓 Парфю                      | иерия                                                                                                    |           |                |
|                                                                                                    | марк                                      |                                                                                                    |                                                                                                    |                                                                                                    | Антисег                      | тики                                                                                                    |           |                |
|                                                                                                    |                                           |                                                                                                    |                                                                                                    |                                                                                                    | 💼 🛅 Медизд                   | лия                                                                                                    |           |                |
| 1                                                                                                    | •                                         | Ессентуки № 17 0 48ст                                                                                                    | 000 TЭСТИ                                                                                                    | Россия                                                                                                    | 🥫 Безалко                    | гольные                                                                                                    | напит     | ки             |
| 3 24                                                                                                    | *                                         | ECCENTYKI NE 17 0,45CT                                                                                                    | 000 13010                                                                                                    | Россия                                                                                                    | 4607018771                   | 91                                                                                                    | -         | 11             |
| 4                                                                                                    | 6                                         | Ессентуки № 4 0,45ст                                                                                                    | 000 TЭCTИ                                                                                                    | Россия                                                                                                    | 4607018771                   | 21                                                                                                    | -         | 6              |
| 5 🎽                                                                                                    | <i></i>                                   | Нарзан (золотой) 0,5 л ст. 12бут/упак                                                                                                    | ЗАО Кавминводы                                                                                                    | Россия                                                                                                    | 4600536003                   | 09                                                                                                    |           | 10             |
| 6                                                                                                    | <i>\</i>                                  | Нарзан (золотой) 0,5 л ст. 12бут/упак                                                                                                    | ЗАО Кавминводы                                                                                                    | Россия                                                                                                    | 4600536003                   | 09                                                                                                    | _         | 2              |
| 8 2                                                                                                    |                                           | CBETTIA PVC 0,5 n                                                                                                    | ООО "Воды здоровья"                                                                                                    | Россия                                                                                                    | 4607811040                   | 62                                                                                                    | -         | 12             |
| 9 24                                                                                                    |                                           | СТЭЛМАС О2 0,6л                                                                                                    | ООО "Воды здоровья"                                                                                                    | Россия                                                                                                    | 4612741970                   | 138                                                                                                    | -         | 20             |
| 10 🔀                                                                                                    | -                                         | СТЭЛМАС О2 0,6л                                                                                                    | ООО "Воды здоровья"                                                                                                    | Россия                                                                                                    | 4612741970                   | 38 🗆                                                                                                    |           | 3              |
| 11 💥                                                                                                    | <b>e</b>                                  | СТЭЛМАС О2 0,6л                                                                                                    | ООО "Воды здоровья"                                                                                                    | Россия                                                                                                    | 4612741970                   | 38 🔲                                                                                                    |           | 1              |
| 12 🕍                                                                                                    | - 🖌                                       | СТЭЛМАС 02 1,5л                                                                                                    | ООО "Воды здоровья"                                                                                                    | Россия                                                                                                    | 4612741970                   | 145                                                                                                    | -         | 3              |
| 14 54                                                                                                    | - 🏅                                       | СТЭЛМАС н/г 0,6л                                                                                                    | ООО "Воды здоровья"                                                                                                    | Россия                                                                                                    | 4607811040                   | 32                                                                                                    | -         | 22             |
| 15 🛃                                                                                                    | - V                                       | СТЭЛМАС н/г 0,6л                                                                                                    | ООО "Воды здоровья"                                                                                                    | Россия                                                                                                    | 4607811040                   | 132                                                                                                    |           | 2              |
| 16 🎽                                                                                                    | <i></i>                                   | СТЭЛМАС н/г 1,5л                                                                                                    | ООО "Воды здоровья"                                                                                                    | Россия                                                                                                    | 4607811040                   | 125                                                                                                    |           | 2              |
| 17 🔀                                                                                                    | -                                         | СТЭЛМАС н/г 1,5л                                                                                                    | ООО "Воды здоровья"                                                                                                    | Россия                                                                                                    | 4607811040                   | 25                                                                                                    | -         | 4              |
| 19                                                                                                    |                                           | Столимски този                                                                                                    | Sulinka spol S r o                                                                                                    | СПОВАКИЯ                                                                                                    | 8588000133                   | 25                                                                                                    | -         | 2              |
| 20                                                                                                    | 2                                         | Сулинка Кремний 1 25п                                                                                                    | Sulinka spol S r o                                                                                                    | СЛОВАКИЯ                                                                                                    | 8588000133                   | 25                                                                                                    | -         | 4              |
|                                                                                                    | равка                                     | Файл Модули Вид Справочники                                                                                                    | Отчёты Окна Дополнител                                                                                                    | льно                                                                                                    | L                            |                                                                                                    |           |                |
| 2. 1<br>1<br>1<br>1<br>1<br>1<br>1<br>1<br>1<br>1<br>1<br>1<br>1<br>1<br>1<br>1<br>1<br>1<br>1                                                                                                    | равка                                     | Файл Модули Вид Справочники                                                                                                    | Отчёты Окна Дополнятел                                                                                                    | пыно                                                                                                    | 5-0-                         | ×                                                                                                    |           |                |
|                                                                                                    | равка<br>Сород<br>Ввод                    | Файл Модуни Від Справочнии                                                                                                    | Отчёты Окна Дополнятел                                                                                                    | कामण                                                                                                    | <b>53 • 8 •</b><br>×         | Х                                                                                                    | жа на     | кладна         |
| <ul> <li>Привязанные</li> </ul>                                                                                                    | равка<br>Ввод<br>ST                       | Файл Мадуни Від Справочники                                                                                                    |                                                                                                    | क्ष न्ह न्हे र 😣                                                                                                    | <b>5 · 6 ·</b><br>×          | поставщи                                                                                                    | жа на     | кладна         |
| <ul> <li>Привязанные</li> </ul>                                                                                                    | равка<br>Ввод<br>ST                       | Фай Мадун Ва Спресонни<br>Спресонник<br>Спресонника<br>Спресонника<br>Спресонник                              |                                                                                                    |                                                                                                    | <b>⊡ • ● •</b><br>×          | Х                                                                                                    | жа на     | кладна         |
| С Привязанные<br>Маркирова                                                                                                    | равка<br>Ввод<br>ST<br>КИ                 | Фай Мадун Ва Спрасонни<br>Маркированного товара<br>СЕLMAS 02 ВОДА Г<br>СЛОРОДНАЯ НЕГ                                                                                                    |                                                                                                    | <sub>вно</sub>                                                                                                    | <b>⊡ • ● •</b><br>×          | х поставщи                                                                                                    | aka Hal   | кладна<br>Кол- |
| <ul> <li>Привязанные</li> <li>Маркирова</li> </ul>                                                                                                    | равка<br>Ввод<br>ST<br>КИ                 |                                                                                                    |                                                                                                    | вно<br>В на на на на на на на на на на на на на                                                                                                    | <b>⊡ • ● •</b><br>×          | х<br>поставщи<br>их-код                                                                                                    | ика на    | кладна<br>Кол- |
| <ul> <li>Привязанные</li> <li>Маркирова</li> </ul>                                                                                                    | ввод<br>КИ                                | Фай Мадун Ва Спресонни<br>Маркированного товара<br>ССЛОРОДНАЯ НЕГ<br>Цена гост. с НДС 30.90 р.                                                                                                    | Отчёты Окна Дополнятел<br>Отчёты Окна Дополнятел<br>ОТПЪЕВАЯ<br>САЗИР. 0,6Л N1<br>Рознятная ц                                                                                                    | ано<br>1 БУТ<br>ена<br>55.00                                                                                                    | <b>t</b> a • <b>≬</b> •<br>× | х<br>поставщи<br>их-код<br>3771791                                                                                                    | X-HBIC    | кладна<br>Кол- |
| Привязанные     Маркирова 1 2                                                                                                    | равка<br>Ввод<br>Ввод<br>КИ               | Фай Мадун Ва Спресонни<br>Маркированного товара<br>ССЛОРОДНАЯ НЕГ<br>Цена пост. с.НДС 30.90 р.                                                                                                    | отчёты Окна Дололяятел<br>Отчёты Окна Дололяятел<br>Салана<br>ПИТЬЕВАЯ<br>ГАЗИР. 0,6Л N1<br>Рознягная ц                                                                                                    | ено<br>1 БУТ<br>ена 55.00                                                                                                    | <mark>са • @ •</mark><br>×   | х<br>поставщи<br>их-код<br>3771791<br>3771791                                                                                                    | AK a Hait | кладна<br>Кол- |
| <ul> <li>Привязанные</li> <li>Маркирова</li> <li>1</li> <li>2</li> <li>3</li> </ul>                                                                                                    | равка<br>Ввод<br>Ввод<br>КИ               | Фай Мадун Ва Спрасочнии<br>Маркированного товара<br>СЕЦМАЅ 02 ВОДА Г<br>СПОРОДНАЯ НЕГ<br>Цена пост. с.Н.ДС 30.90 р.<br>а третичная упаковна                                                                                                    | Отчёты Окна Дололянея<br>Отчёты Окна Дололянея<br>ПИТЬЕВАЯ<br>ГАЗИР. О,6Л N<br>Рознячена ц<br>Колео ут. Всего                                                                                                    | льно                                                                                                    | p.                           | х<br>поставщи<br>их-код<br>3771791<br>3771791<br>3771821                                                                                                    | MHBIC     | Кладна         |
| Привязанные<br>Маркирова<br>1<br>2<br>3<br>4<br>4                                                                                                    |                                           | Фай Мадун Ва Спресоннии<br>Маркированного товара<br>ССЛОРОДНАЯ НЕГ<br>Цена пост. с НДС 30.90 р.<br>В стримара упокова<br>анкруге DataMatrix клих SSCC кса                                                                                                    | Отчёты Окна Дололяятел<br>Отчёты Окна Дололяятел<br>Отчёты Окна Дололя<br>Отчёты Окна Дололяятел<br>Отчёты Окна Дололя<br>Отчёты Окна Дололяятел<br>Отчёты Окна Дололяятел<br>Отчёты Окна Дололяятел<br>Отчёты Окна Дололяятел<br>Отчёты Окна Дололяятел<br>Отчёты Окна Дололяятел<br>Отчёты Окна Дололяятел<br>Отчёты Окна Дололяятел<br>Отчёты Окна Дололяятел<br>Отчёты Окна Дололяятел<br>Отчёты Окна Дололяятел<br>Отчёты Окна Дололяятел<br>Отчёты Окна Дололя<br>Отчёты Окна Дололя<br>Отчёты Окна Дололятел                                                                                                    | льно<br>1 БУТ<br>ена 55.00<br>в третичењи упаковк<br>0                                                                                                    | р.                           | х<br>поставщи<br>их-код<br>3771791<br>3771821<br>3771821                                                                                                    | MIGH 63%  | Кол-           |
| Привязанные<br>Маркирова<br>1 2<br>2 2<br>4 2<br>4 2<br>5 2<br>6 2                                                                                                    | равка<br>Ввод<br>ST<br>КИ                 | Фай Мадун Ва Спресоннии<br>Маркированного товара<br>ЕСМАСS 02 ВОДА Г<br>СЛОРОДНАЯ НЕГ<br>Цена пост. с НДС 30.90 р.<br>3 третичная утаксена<br>анкруйте DataMatrix или SSCC код                                                                                                    | Отчёты Окна Дололяятел<br>Отчёты Окна Дололяятел<br>Самария<br>Самария<br>Самария<br>Самария<br>Солягоная ц<br>Солягоная ц<br>Солягоная ц<br>Солягоная ц<br>Солягоная ц<br>Солягоная солягоная ц                                                                                                    | льно<br><b>1 БУТ</b><br>ена 55.00<br>в третичены упаковк<br>0                                                                                                    | р.                           | х<br>поставщи<br>их-код<br>3771791<br>3771791<br>3771821<br>3771821<br>3003009<br>3003009                                                                                                    |           | Кладна         |
| Привязанные<br>Маркирова<br>1 2 9<br>3 2 9<br>4 9<br>5 2<br>6 0<br>7 0                                                                                                    | BBOA<br>ST<br>KM                          | Фай Мадун Ва Спрасочнии<br>Маркированного товара<br>СЕЦМАЅ 02 ВОДА Г<br>СПОРОДНАЯ НЕГ<br>Цене пост. с НДС 30.90 р.<br>отретичная упаковка<br>анирите DataMatrix или SSCC код                                                                                                    | Отчёты Онна Дололиятел<br>Отчёты Онна Дололиятел<br>Отчёты Онна Дололиятел<br>ПИТЬЕВАЯ<br>ТАЗИР. О,6Л N<br>Розничная ц<br>Колео ут. Всего<br>0                                                                                                    | льно<br>В 20 20 20 20 20 20 20 20 20 20 20 20 20                                                                                                    | <b>p</b> . <b>e</b> x        | х<br>поставщи<br>их-код<br>3771791<br>3771791<br>3771821<br>3771821<br>3003009<br>3003009<br>1040162                                                                                                    | High 6.3% | Кладна         |
| Привязанные<br>Маркирова<br>1<br>2<br>3<br>3<br>4<br>6<br>6<br>7<br>8<br>8<br>2<br>2<br>8<br>8<br>2<br>1<br>1<br>2<br>1<br>2<br>1<br>2<br>1<br>2<br>1<br>2<br>1<br>2                                                                                                    | равка<br>Ввод<br>ST<br>КИ                 | Фай Мадун Ва Спресоннии<br>Маркированного товара<br>ССЛОРОДНАЯ НЕГ<br>Цена пост. с НДС 30.90 р.<br>в третичная улаковна<br>анкруйте DataMathic или SSCC код                                                                                                    | Отчёты Окна Дологиятел<br>Отчёты Окна Дологиятел<br>С Дологиятел<br>С Дология<br>С Дология<br>С Дологиятел<br>С Дология<br>С Дология<br>С Долог                                                                                                    | льно<br>1 БУТ<br>ена 55.00<br>в третичных упаковк<br>0                                                                                                    | р.                           | х<br>поставщи<br>их-код<br>3771791<br>3771791<br>3771821<br>3771821<br>3003009<br>3003009<br>1040162<br>1040162                                                                                                    | X+BUC     | Кол-           |
| Привязанные      Маркирова      1      2      0      4      0      7      0      7      0      9      3      4      7      7      9      9      3      4      7      7      7      7      7      7      7      7      7      7      7      7      7      7      7      7      7      7      7      7      7      7      7      7      7      7      7      7      7      7      7      7      7      7      7      7      7      7      7      7      7      7      7      7      7      7      7      7      7      7      7      7      7      7      7      7      7      7      7      7      7      7      7      7      7      7      7      7      7      7      7      7      7      7      7      7      7      7      7      7      7      7      7      7      7      7      7      7      7      7      7      7      7      7      7      7      7      7      7      7      7      7      7      7      7      7      7      7      7      7      7      7      7      7      7      7      7      7      7      7      7      7      7      7      7      7      7      7      7      7      7      7      7      7      7      7      7      7      7      7      7      7      7      7      7      7      7      7      7      7      7      7      7      7      7      7      7      7      7      7      7      7      7      7      7      7      7      7      7      7      7      7      7      7      7      7      7      7      7      7      7      7      7      7      7      7      7      7      7      7      7      7      7      7      7      7      7      7      7      7      7      7      7      7      7      7      7      7      7      7      7      7      7      7      7      7      7      7      7      7      7      7      7      7      7      7      7      7      7      7      7      7      7      7      7      7      7      7      7      7      7      7      7      7      7      7      7      7      7      7      7      7      7      7      7      7      7      7      7      7      7      7      7      7      7      7      7      7      7                                                                                                    | BBOA<br>ST<br>KM                          | Фай Мадун Ва Спресоннии<br>Маркированного товара<br>ЕСТИМАЯ 02 ВОДА Г<br>СПОРОДНАЯ НЕГ<br>Цена пост. с НДС 30.90 р.<br>3 третичная утаковка<br>анируйте DataMatrix или SSCC код                                                                                                    | Отчёты Окна Дололяятел<br>Отчёты Окна Дололяятел<br>Отчёты Окна Дололя<br>Отчёты Окна Дололяятел<br>Отчёты Окна Дололяятел<br>Отчёты Окна Дололяятел<br>Отчёты Окна Дололяятел<br>Отчёты Окна Дололяятел<br>Отчёты Окна Дололяятел<br>Отчёты Окна Дололяятел<br>Отчёты Окна Дололяятел<br>Отчёты Окна Дололяятел<br>Отчёты Окна Дололяятел<br>Отчёты Окна Дололяятел<br>Отчёты Окна Дололяетел<br>Отчёты Окна Дололяетел<br>Отчёты Окна Дололяетел<br>Отчёты Ок                                                                                                    | льно<br><b>1 БУТ</b><br>ена 55.00<br>в третичных упаковк<br>о<br>числяо Циса                                                                                                    | р.<br>«х                     | х-код<br>3771791<br>3771791<br>3771821<br>3771821<br>3771821<br>3003009<br>3003009<br>3003009<br>1040162<br>1040322<br>1970038                                                                                                    |           | Кол-           |
| Привязанные<br>Маркирова<br>1 2 0<br>3 4<br>4 0<br>5 5<br>6 6<br>7 0<br>8 0<br>9 9<br>9 0                                                                                                    | BBOA<br>BBOA<br>ST<br>KM                  | Фай Мадун Ва Спресоннии<br>Маркированного товара<br>ССЛОРОДНАЯ НЕГ<br>Цена пост. с НДС 30.90 р.<br>о третичная упаковна<br>анкрите DataMatrix или SSCC код<br>тенсевание                                                                                                    | Отчёты Онна Дололиятел<br>Отчёты Онна Дололиятел<br>Отчёт                                                                                                    | льно<br>ПБУТ<br>ена 55.00<br>в третичных упаковк<br>пество Числ.                                                                                                    | p.<br>∞×                     | х<br>поставщи<br>их-код<br>3771791<br>3771821<br>3771821<br>3771821<br>3003009<br>1040162<br>1040322<br>1970038                                                                                                    |           | Кол-           |
| Привязанные<br>Маркирова<br>1 2 0<br>3 2 0<br>3 2 0<br>3 2 0<br>7 0<br>8 2<br>7 0<br>8 2<br>9 9<br>9 0<br>10 0<br>0 0<br>10 0<br>10 0<br>10 0<br>10 0<br>10                                                                                                    | равка                                     | Фай Мадун Ва Спресоннии<br>Маркированного товара<br>ССЛОРОДНАЯ НЕС<br>Цена пост. с НДС 30.90 р.<br>Срененая улаковна<br>аннерите DataMathix или SSCC код                                                                                                    | Отчёты Окна Дололиятел<br>Отчёты Окна Дололиятел<br>С Дологиятел<br>С Дология<br>С Дология<br>С Дологиятел<br>С Дология<br>С Дологиятел<br>С До                                                                                                    | льно<br>Сонородии и сонородии и соно<br>И сонородии и сонородии и сонородии и сонородии и сонородии и сонородии и сонородии и сонородии и сонородии и сонородии и сонородии и сонородии и сонородии и сонородии и сонородии и сонородии и сонородии и сонородии и сонородии и сон | <b>p</b> .<br>■ <b>0</b>     | х<br>их-код<br>3771791<br>3771791<br>3771821<br>3771821<br>3771821<br>3771821<br>970308<br>9003009<br>9003009<br>91040162<br>970038<br>970038<br>970038                                                                                                    |           | Кол-           |
| Привязанные<br>Маркирова<br>1 2<br>3 4<br>5 7<br>6 6<br>7 8<br>8 9<br>7 8<br>8 9<br>7 8<br>8 9<br>7 8<br>9 9<br>10<br>10<br>10<br>10<br>10<br>10<br>10<br>10<br>10<br>10<br>10<br>10<br>10                                                                                                    | равка<br>Ввод<br>ST<br>Проск<br>Наие      | Фай Мадун Ва Спресоннии                                                                                                    | Отчёты Окна Дололяятел<br>Отчёты Окна Дололяятел<br>Отчёты Окна Дололя<br>Отчёты Окна Дололяятел<br>Отчёты Окна Дололяятел<br>Отчёты Окна Дололяятел<br>Отчёты Окна Дололяятел<br>Отчёты Окна Дололяятел<br>Отчёты Окна Дололяятел<br>Отчёты Окна Дололяятел<br>Отчёты Окна Дололяятел<br>Отчёты Окна Дололяятел<br>Отчёты Окна Дололяятел<br>Отчёты Окна Дололяятел<br>Отчёты Окна Дололяется<br>Отчёты Окна Дололяется<br>Отчёты Окна Дололяется<br>Отчёты Ок                                                                                                    | льно<br><b>1 БУТ</b><br>ена 55.00<br>в тратичењи улакови<br>о<br>нество Числ.                                                                                                    | P                            | x nocraeuu<br>nocraeuu<br>3771791<br>3771791<br>3771821<br>3771821<br>3771821<br>3003009<br>3003009<br>3003009<br>1040162<br>1040162<br>1040162<br>1970038<br>1970045                                                                                                    |           | Кладна         |
| Привязанные<br>Маркирова<br>1 2 1<br>2 3 2 1<br>4 5<br>5 2<br>6 6<br>7 0<br>8 3<br>9 9<br>10<br>0<br>10<br>0<br>11<br>2 2<br>1 2<br>1 2<br>1 2<br>1 2<br>1 2<br>1 2                                                                                                    | равка<br>Ввод<br>ST<br>Проск<br>Наие      | Фай Мадун Ва Спресоннии                                                                                                    | Отчёты Онна Дололиятел<br>Отчёты Онна Дололиятел<br>ПИТЬЕВАЯ<br>ТАЗИР. О,6Л N'<br>Розничная ц<br>Колео ут. Всего<br>0<br>Коле                                                                                                    | льно<br>В 2000 Солонания<br>ена 55.00<br>в третичных упаковк<br>мество Числ.                                                                                                    | p.<br>∞×                     | ×<br>nocraeuu<br>3771791<br>3771791<br>37717821<br>3771821<br>3771821<br>3771821<br>1040182<br>1040182<br>1970038<br>1970045<br>1970045                                                                                                    |           | Кол-           |
| Привязанные<br>Привязанные<br>Прив                                                                                                    | BBOA<br>ST<br>Rpock                       | Фай Мадун Ва Спресоннии                                                                                                    | Отчёты Окна Дололяятел<br>Отчёты Окна Дололяятел<br>С Дологиятел<br>С Дология<br>С Дология<br>С Дологиятел<br>С Дология<br>С Дология<br>С Долог                                                                                                    | льно<br>В С С С С С С С С С С С С С С С С С С С                                                                                                    | p.           ax              | xx-roq<br>3771791<br>3771791<br>3771781<br>3771821<br>3771821<br>3771821<br>970308<br>970309<br>970305<br>970045<br>970045<br>970045                                                                                                    |           | Кол-           |
| Прибланные<br>Маркирова<br>1<br>2<br>3<br>3<br>4<br>5<br>5<br>7<br>6<br>6<br>6<br>7<br>8<br>9<br>9<br>9<br>9<br>9<br>9<br>9<br>9<br>9<br>10<br>0<br>0<br>10<br>0<br>10<br>0<br>11<br>0<br>10<br>0<br>11<br>0<br>10<br>0<br>10<br>0<br>10<br>0<br>10<br>0<br>10<br>0<br>10<br>0<br>10<br>0<br>10<br>0<br>10<br>0<br>10<br>0<br>10<br>0<br>10<br>0<br>10<br>0<br>10<br>0<br>10<br>0<br>10<br>0<br>0<br>10<br>0<br>10<br>0<br>10<br>0<br>10<br>0<br>10<br>0<br>10<br>0<br>10<br>0<br>10<br>0<br>10<br>0<br>10<br>0<br>10<br>0<br>10<br>0<br>10<br>0<br>10<br>0<br>10<br>0<br>10<br>0<br>10<br>0<br>10<br>0<br>10<br>0<br>10<br>0<br>10<br>0<br>10<br>0<br>0<br>10<br>0<br>10<br>0<br>10<br>0<br>10<br>0<br>10<br>0<br>0<br>10<br>0<br>10<br>0<br>0<br>10<br>0<br>0<br>10<br>0<br>0<br>0<br>0<br>0<br>0<br>0<br>0<br>0<br>0<br>0<br>0<br>0<br>0<br>0<br>0<br>0<br>0<br>0                                                                                                    | BBOA                                      | Фай Мадун Ва Спресоннии                                                                                                    | Отчёты Окна Дололяятел<br>Отчёты Окна Дололяятел<br>Отчёты Окна Дололя<br>Отчёты Окна Дололяятел<br>Отчёты Окна Дололя<br>Отчёты Окна Дололяятел<br>Отчёты Окна Дололяятел<br>Отчёты Окна Дололяятел<br>Отчёты Окна Дололяятел<br>Отчёты Окна Дололяятел<br>Отчёты Окна Дололяятел<br>Отчёты Окна Дололяятел<br>Отчёты Окна Дололяятел<br>Отчёты Окна Дололяятел<br>Отчёты Окна Дололяятел<br>Отчёты Окна Дололяятел<br>Отчёты Окна Дололяятел<br>Отчёты Окна Дололя<br>Отчёты Окна Дололятел<br>Отчёты Окна Дололя                                                                                                    | льно<br><b>1 БУТ</b><br>ена 55.00<br>в тратичењи улакови<br>о<br>чество Числ.                                                                                                    | P                            | х<br>поставщи<br>их-код<br>3771791<br>3771821<br>3771821<br>3771821<br>3771821<br>1040322<br>1970038<br>1970038<br>1970035<br>1970045<br>1970045<br>1970045<br>1040032                                                                                                    |           | Кол-           |
| Привязанные<br>Маркирова<br>1 2 5 4<br>8 0 7<br>8 0 7<br>8 0 7<br>8 0 7<br>8 0 7<br>8 0 7<br>8 0 7<br>10 0 0<br>11 0 0<br>11 0 0<br>10 0 0<br>10 0<br>10 0 0<br>10 0 0<br>10 0 0<br>10 0 0<br>10 0 0<br>10 0<br>10 0 0<br>10 0<br>10 0<br>10 0 0<br>10 0<br>10                                   | BBOA<br>ST<br>RANK                        | Фай Мадун Ва Спресоннии                                                                                                    | Отчёты Онна Дололянен<br>Отчёты Онна Дололянен<br>Отчёты Онна Дололянен<br>ПИТЬЕВАЯ<br>ТАЗИР. 0,6Л N'<br>Рознячная ц<br>Колео ут. Всего<br>0<br>Коле                                                                                                    | льно<br><b>1 БУТ</b><br>ена 55.00<br>в третичных упаковк<br>мество Числ.                                                                                                    | ₽.<br>                       | х<br>поставши<br>лоставши<br>лостави<br>лостави<br>ло<br>лос                          |           | Кол-           |
| Привязанные<br>Привязанные<br>Маркирова<br>1 2 0<br>3 4<br>4 0<br>5 5<br>7 0<br>8 2<br>4 0<br>5 5<br>7 0<br>8 2<br>7 0<br>8 2<br>1 1<br>0 0<br>7 1<br>1 2<br>1 2<br>1 2<br>1 2<br>1 2<br>1 2<br>1 2<br>1 2<br>1 2<br>1                                                                                                    | BBBOA<br>STING<br>Hase                    | Фай Мадун Ва Спресоннии                                                                                                    | Отчёты Окна Дололяятся<br>Отчёты Окна Дололяятся<br>С Дологиятся<br>С Дология<br>С Дология<br>С Дология<br>С Дология<br>С Дология<br>С Дология<br>С Дология<br>С Дология<br>С Дология<br>С Дология<br>С Дология<br>С Дология<br>С Дология<br>С Дология<br>С Дология<br>С Дология<br>С Дология<br>С До                                                                                                    | льно<br><b>В ТБУТ</b><br>ена 55.00<br>в третичених упаковк<br>енество Числ.                                                                                                    | P.                           | х<br>поставщи<br>лоставщи<br>лоста<br>лоставщи<br>лоставщи<br>лостав<br>лостав<br>лостав<br>лоставщи<br>лоставщи<br>лоставщи<br>лоставщи<br>лостав<br>лоставщи<br>лоставщи<br>лоставщи<br>лоставщи<br>лоставщи<br>лоставщи<br>лоставщи<br>лоставщи<br>лоставщи<br>лоставщи<br>лоставщи<br>лостав<br>лоставщи<br>лоставщи<br>лоставщи<br>лоставщи<br>лоставщи<br>лоставщи<br>лоставщи<br>лоставщи<br>лоставщи<br>лоставщи<br>лоставщи<br>лоставщи<br>лоставщи<br>лоставщи<br>лоставщи<br>лоставщи<br>лоставщи<br>лоставщи<br>лостав<br>лоставщи<br>лоставщи<br>лоставщи<br>лоставщи<br>лоставщи<br>лоставщи<br>лоставщи<br>лоставщи<br>лоставщи<br>лоставщи<br>лоставщи<br>лостав<br>лоставщи<br>лоставщи<br>лоставщи<br>лоставщи<br>лоставщи<br>лоставщи<br>лоставщи<br>лоставщи<br>лоставщи<br>лоставщи<br>лоставщи<br>лоставщи<br>лоставщи<br>лоставщи<br>лоставщи<br>лоставщи<br>лоставщи<br>лостав<br>лоставщи<br>лоставщи<br>лоставщи<br>лоставщи<br>лоставщи<br>лоставщи<br>лоставщи<br>лоставщи<br>лоставщи<br>лоставщи<br>лоставщи<br>лоставщи<br>лоставщи<br>лоставщи<br>лоставщи<br>лоставщи<br>лоставщи<br>лоставщи<br>лоставщи<br>лоставщи<br>лостав<br>лоставщи<br>лоставщи<br>лоставщи<br>лоставщи<br>лоставщи<br>лоставщи<br>лоставщи<br>лостав<br>лоставщи<br>лоставщи<br>лоставщи<br>лоставщи<br>лоставщи<br>лоставщи<br>лоставщи<br>лоставщи<br>лоставщи<br>лоставщи<br>лоставщи<br>лоставщи<br>лоставщи<br>лоставщи<br>лостав<br>лоставщи<br>лоставщи<br>лоставщи<br>лоставщи<br>лостав<br>лостав<br>ло<br>лоставщи<br>лостав<br>ло<br>лостав<br>лостав<br>ло<br>лостав<br>ло<br>лоста<br>лостав<br>ло<br>лостав<br>ло<br>лостав<br>ло<br>лоста<br>лостав<br>ло<br>лостав<br>ло<br>лоста<br>ло<br>лоста<br>ло<br>лоста<br>ло<br>лоста<br>ло<br>лоста<br>ло<br>лоста<br>ло<br>лоста<br>ло<br>лоста<br>ло<br>лоста<br>ло<br>лоста<br>ло<br>лоста<br>ло<br>лоста<br>ло<br>ло<br>ло<br>ло<br>ло<br>ло<br>ло<br>ло<br>ло<br>ло<br>ло<br>ло<br>ло                                                                             |           | Кол-           |
| Привязанные<br>Маркирева<br>1 С. С. С. С. С. С. С. С. С. С. С. С. С.                                                                                                    |                                           | Фай Мадун Ва Спресоннии<br>Маркированного товара<br>ССЛОРОДНАЯ НЕС<br>ССЛОРОДНАЯ НЕС<br>Цена пост. с НДС 30.90 р.<br>30.90 р.<br>30.90 р.<br>30.90 р.<br>30.90 р.<br>30.90 р.<br>40.000 р.<br>40.000 | Отчёты Окна Дололяятел<br>Отчёты Окна Дололяятел<br>Отчёты Окна Дололяетел<br>Отчёты Окна Дололяетел<br>Отчёт                                                                                                    | льно<br><b>1 БУТ</b><br>ена <u>55.00</u><br>в третичењи упаковк<br>о<br>чество Числ.                                                                                                    |                              | х<br>поставши<br>лоставши<br>лостав<br>лостав<br>лоста<br>лостав<br>лостав<br>лоста<br>лостав<br>лостав<br>лостав<br>ло<br>лоста<br>ло<br>лоста<br>ло<br>лостав<br>лоста<br>лоста<br>лоста<br>ло<br>лоста<br>лоста<br>ло<br>лоста<br>лоста<br>лоста<br>ло<br>лоста<br>ло<br>лоста<br>ло<br>лоста<br>ло<br>лоста<br>ло<br>лоста<br>ло<br>ло<br>лоста<br>ло<br>ло<br>лоста<br>ло<br>ло<br>ло<br>ло<br>ло<br>ло<br>ло<br>ло<br>ло<br>ло<br>ло<br>ло<br>ло                                                                                                    |           | Kon-           |
| Привязанные<br>Маркирова<br>1 2 6<br>8 2 6<br>8 2 6<br>9 9<br>1 2 6<br>8 2 6<br>9 9<br>1 2 6<br>8 2 6<br>9 9<br>1 2 7<br>8 2 6<br>9 9<br>1 2 7<br>8 2 6<br>1 2 6<br>1 2 6 | равка                                     | Фай Мадун Ви Спресоннии                                                                                                    | Отчёты Онна Дололянен<br>Отчёты Онна Дололянен<br>ПИТЬЕВАЯ<br>ТАЗИР. О,6Л N'<br>Розначная ц<br>Колео ут. Всего<br>0<br>Коли                                                                                                    | льно<br>1 БУТ<br>ена 55.00<br>в третичных упаковк<br>мество Числ.                                                                                                    |                              | x<br>nocraeuu<br>arringu<br>arringu<br>ari | HeH 6.3%  | Кладна         |
| Привязанные<br>Привязанные<br>Прив                                                                                                    | равка<br>Ввод<br>ST<br>КИ<br>Наве<br>7 Уч | Фай Мадун Ва Спресоннии                                                                                                    | Отчёты Онна Дололиятел<br>Отчёты Онна Дололиятел<br>А ЛИТЬЕВАЯ<br>ГАЗИР. 0,6Л N<br>Розничная ш<br>Колео уп. Всего<br>Колео<br>Колео<br>К | льно<br><b>1 БУТ</b><br>ена 55.00<br>в третиченых упаковк<br>пество Числ.                                                                                                    |                              | кк-код<br>3771791<br>3771821<br>3771821<br>3003009<br>3003009<br>1970038<br>1970038<br>1970045<br>1970045<br>197004     |           | Кол-           |

8. После сканирования воды, значок маркировки сбоку сразу станет зелёным.